## Passo a passo para emissão da **Carteira Profissional de Leiloeiro**

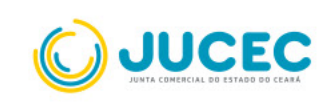

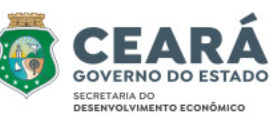

## Como emitir a Carteira Profissional de Leiloeiro

A Carteira de Exercício Profissional poderá ser solicitada após a publicação de portaria concedendo a matrícula do leiloeiro, conforme o Art. 49 da Instrução Normativa nº 52/2022 do Departamento de Registro Empresarial e Integração, DREI.

## A seguir, apresentamos o passo a passo para solicitação de expedição da Carteira de Exercício Profissional de Leiloeiro.

FASE 1: Solicitar emissão da Carteira Profissional

Passo 1: Acesse o Portal de Serviços e clique em "Outros Serviços"

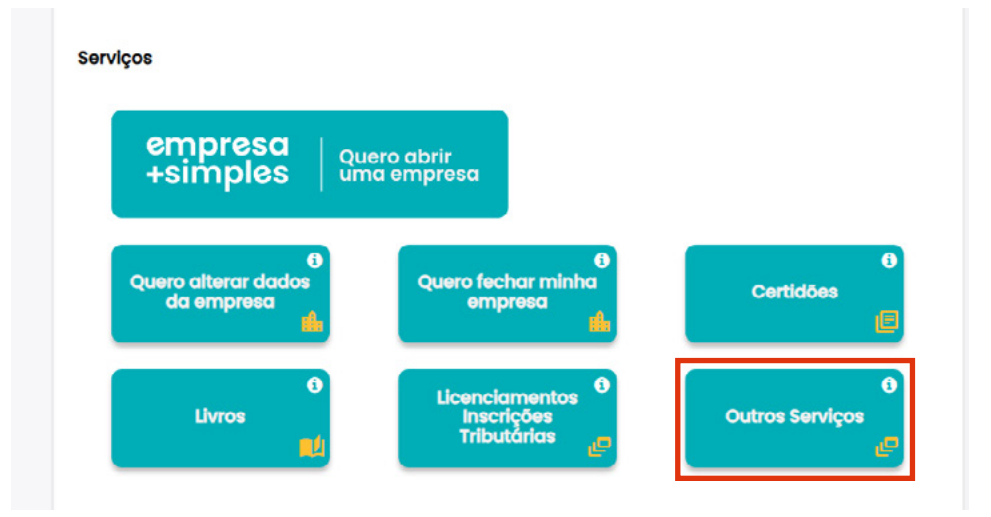

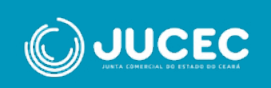

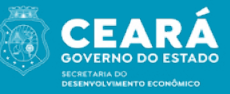

**Passo 2:** Na tela seguinte, clique em "Agentes Auxiliares". Ao abrir a tela de Agentes Auxiliares, selecione a opção "Leiloeiro". Em seguida, escolha o item "Emissão de Carteira Profissional", conforme demonstrado abaixo:

| Agentes Auxiliares - I | Leiloeiros      |                                     |
|------------------------|-----------------|-------------------------------------|
| Matrícula              | Recadastramento | Emissão de Carteira<br>Profissional |
| Cancelamento de        |                 | 1                                   |
| Matrícula de Leiloeiro |                 |                                     |

**Passo 3:** Será aberta a tela abaixo, onde deverá ser informada uma das buscas para localizar os dados do responsável requerente. Após os dados serem retornados, clique em "Selecionar" para prosseguir com a abertura do processo.

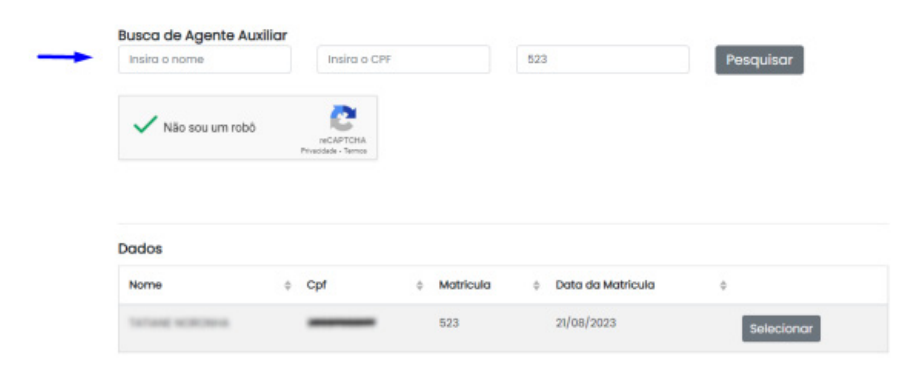

**Passo 4:** Na próxima tela, você deverá conferir os dados e selecionar a opção "Agente Auxiliar" para a qual a carteira será emitida. Clique em "próximo" para avançar e coletar os dados do endereço residencial. Nesta tela, é obrigatório informar pelo menos um número de telefone. Em seguida, clique em "próximo" para avançar e coletar os dados do endereço comercial; também é obrigatório informar pelo menos um número de telefone. número de telefone.

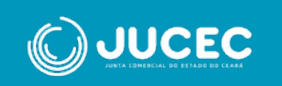

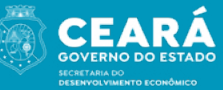

**Passo 5:** Ao clicar em próximo, você será encaminhado para o Registro Digital, dando sequência à solicitação:

| 🚦 Registro Digital - Novo                        |                                                       |
|--------------------------------------------------|-------------------------------------------------------|
| Protocolo Módulo Integrador:                     |                                                       |
| #54(30043010)                                    | Q Pesquisar                                           |
| Não sou um robō reCAPTCHA<br>Preacidade - Terrea |                                                       |
| Dados:                                           |                                                       |
| Protocolo Coleta Agente Auxiliar :               | #5x230x80143                                          |
| Nome Agente Auxiliar :                           | Tortonal WORKNAM                                      |
| Ato:                                             | 710 - EXPEDICAO DE CARTEIRA DE EXERCICIO PROFISSIONAL |

**Passo 6:** Na tela seguinte, você poderá emitir a guia de pagamento ou informar o número de uma guia já emitida e paga:

| ados:                              |                                                                                              |  |  |
|------------------------------------|----------------------------------------------------------------------------------------------|--|--|
| otocolo Coleta Agente<br>uxiliar : | RECEIPTE                                                                                     |  |  |
| ome Agente Auxiliar :              | ToTong scitches                                                                              |  |  |
| to:                                | 710 - EXPEDICAO DE CARTEIRA DE EXERCICIO PROFISSIONAL                                        |  |  |
| i Para processos de Regist         | tro Dietal o GA deve estar paro, caso ainda não tenha emitido seu GA cises asu               |  |  |
| i Para processos de Regist         | tro Digital o GA deve estar pago, caso ainda não tenha emitido seu GA c <del>ieus aou.</del> |  |  |

**Passo 7:** Após isso, informe o local e a data de assinatura do requerimento. Nesta tela, é possível visualizar o requerimento ao clicar no botão "imprimir".

| A         |
|-----------|
| OCUMENTO: |
|           |
|           |
|           |
|           |
|           |

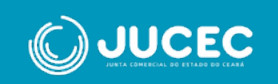

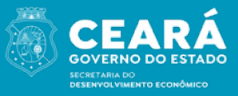

**Passo 8:** Na tela seguinte, devem ser anexados os documentos necessários para análise da solicitação, que são: Documento de Identificação (RG), Foto 3x4, e o preenchimento da Declaração de Veracidade. Ao avançar, será montada a tela de assinatura dos documentos, onde você deverá clicar em "Assinar Documentos":

| Protocolo Registro Digital:                      |                                                                                                    |
|--------------------------------------------------|----------------------------------------------------------------------------------------------------|
| 854230402103                                     | Q. Pesquisar                                                                                                  |
| Não sou um robô                                  | ec.APTCHA<br>Pilasósa - Terna                                                                                 |
| Dados:                                           |                                                                                                    |
| Protocolo Coleta Agente<br>Auxiliar :            | 8942380407103                                                                                                 |
| Nome Agente Auxiliar :                           | Turbang septembra                                                                                             |
| Ato:                                             | 710 - EXPEDICAO DE CARTEIRA DE EXERCICIO PROFISSIONAL                                                         |
| Tlique em um dos botões ao l<br>xara assinatura: | ado para compartilhar o endereço desse processo 🚯 Copiar para a área de transferência 🔊 Copiar para o whatsap |

**Passo 9:** A assinatura é realizada através de uma API com o portal de assinaturas do gov.br. Informe o código recebido e clique em autorizar na tela abaixo:

| gov.br                                                      | Portal de assinatura<br>Serviço de assinatura digital de documentos                                                                                                    |
|-------------------------------------------------------------|----------------------------------------------------------------------------------------------------|
| Autorizaçã<br>Você autoriza o<br>a assinar digita           | <b>ãO</b><br>o(a) Junta Comercial Industrial e Serviços do Rio Grande do Sul - JUCISRS<br>Imente <b>vários</b> documentos pelos próximos 10 minutos?                                          |
| Um <b>SMS</b> com o<br>favor, digite o c<br>celular informa | o código foi enviado para o seu celular número <b>+55 (61) 98***-**16</b> . Por<br>ódigo para autorizar a assinatura digital. Caso não reconheça o número do<br>do acima, clique em cancelar. |
| Código:                                                     |                                                                                                    |
| Código enviado                                              | via SMS                                                                                                    |
| Cancelar                                                    | Reenviar código Autorizar                                                                                                    |

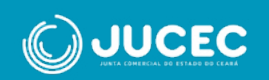

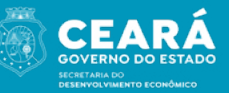

**Passo 10:** Na sequência, você poderá visualizar todos os documentos assinados e enviar o processo para análise da Junta Comercial, conforme mostrado na tela abaixo:

| Registro Digital                      | - Assinador                                   |              | rt Enviar para Junta |
|---------------------------------------|-----------------------------------------------|--------------|----------------------|
| 🗸 Assinatura realizada co             | n sucesso.                                    |              |                      |
| Protocolo Registro Digital:           |                                               |              |                      |
| 8542300430163                         |                                               | Q, Pesquisar |                      |
| Não sou um robô                       | NCATONA<br>Pracisa - Yeron                    |              |                      |
| Dados                                 |                                               |              |                      |
| Protocolo Coleta Agente<br>Auxiliar : | R042300400143                                 |              |                      |
| Nome Agente Auxiliar :                | ToTong sciences                               |              |                      |
| Ato:                                  | 710 - EXPEDICAO DE CARTEIRA DE EXERCICIO PROF | ISSIONAL     |                      |

Ao enviar para a Junta Comercial, é confirmado em tela para o usuário:

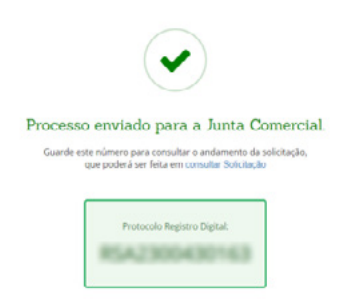

## FASE 2: Download da Carteira Profissional

**Passo 1:** Após a análise pela Junta e a deferência do processo, será enviado um e-mail ao requerente informando a aprovação do mesmo. O usuário deverá consultar o protocolo:

| rotocolo Registro Digital.                                                                                     |                                                                                                    |
|----------------------------------------------------------------------------------------------------|----------------------------------------------------------------------------------------------------|
| EACTOR OF THE OWNER OF THE OWNER OF THE OWNER OF THE OWNER OF THE OWNER OF THE OWNER OF THE OWNER OF THE OWNER | C. Pesquisar                                                                                                    |
| Não sou um robó (CAPTORA<br>INCAPTORA<br>Presenta - Umiter                                                     |                                                                                                    |
| lados                                                                                                    |                                                                                                    |
| Protocolo Coleta Agente Auxiliar :                                                                             | Record of the second second seco |
| Nome Agente Auxiliar :                                                                                         | TIA, EXERCICA DE CARTERA DE EXERCICA BEAULIDANA                                                                                                    |
|                                                                                                    | THE EPERATO DE ONTENA DE EXERCICIÓ PROFISIONAL                                                                                                    |
|                                                                                                    |                                                                                                    |
| O processo informado foi deferido. Clique em Do                                                                | writoad do Processo para fazer o dowritoad.                                                                                                    |

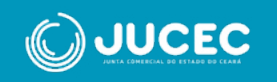

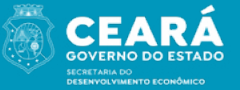

**Passo 2:** Nesta página, é possível realizar a pré-visualização da carteira e efetuar a assinatura para salvar o documento:

| Retirar Docum           | nento                                           |                |                        |
|-------------------------|-------------------------------------------------|----------------|------------------------|
| i Utilize o número de p | rotocolo para visualizar o(s) documento(s) do j | vrocesso       |                        |
| Protocolo:              |                                                 |                |                        |
| 217103348               |                                                 |                |                        |
| Não sou um robô         | reCAFTONA.<br>Prinzolate * Serves               |                | Jumpar Q Pesquisar     |
| CarteiraExercicioPre    | ofissional.pdf                                  |                | 1 1                    |
| Nome:                   | E-mail:                                         | CPF:           | Ação 🛉                 |
| ToTung NORONA           | TellineEncirchevenepGane,.com                   | 885.079.121-77 | 🕼 Assinar Documento(s) |

**Passo 3:** A assinatura é realizada através de uma API com o portal de assinaturas do gov.br, onde o requerente deverá informar o código recebido e clicar em autorizar conforme explicado anteriormente.

**Passo 4:** Para finalizar, clique em "salvar". Carteira de exercício profissional emitida:

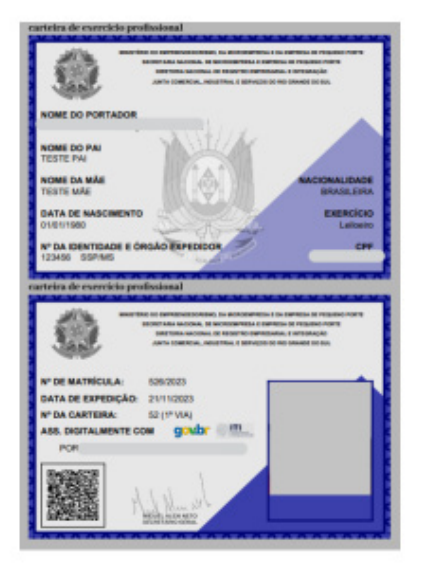

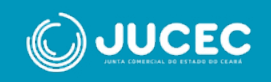

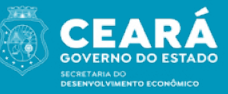